# KingTel KT2088 話機自動佈署設定

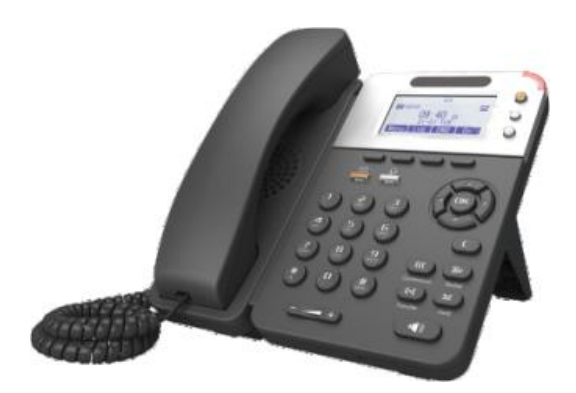

1. 設定話機 IP

按下話機 Menu 鍵

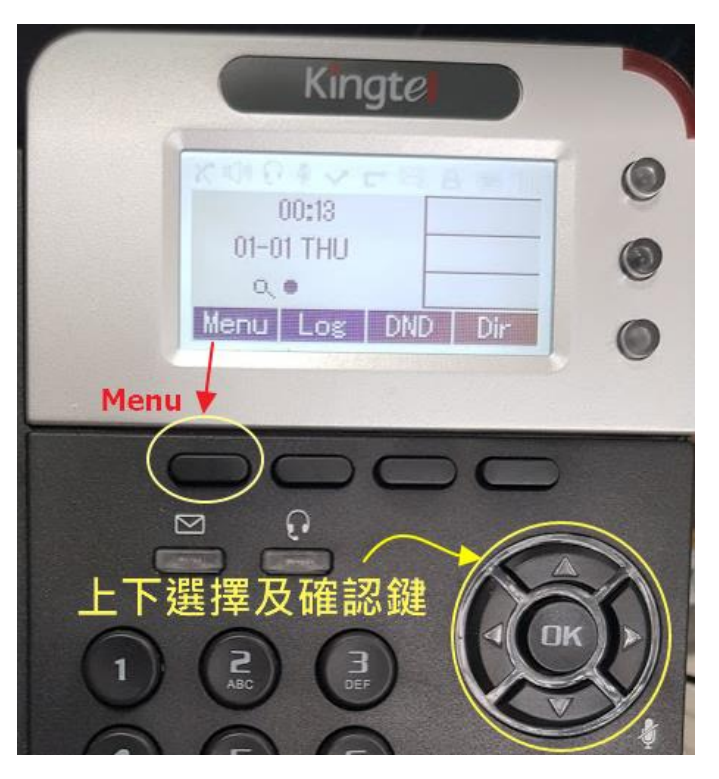

## 選擇 System Setting

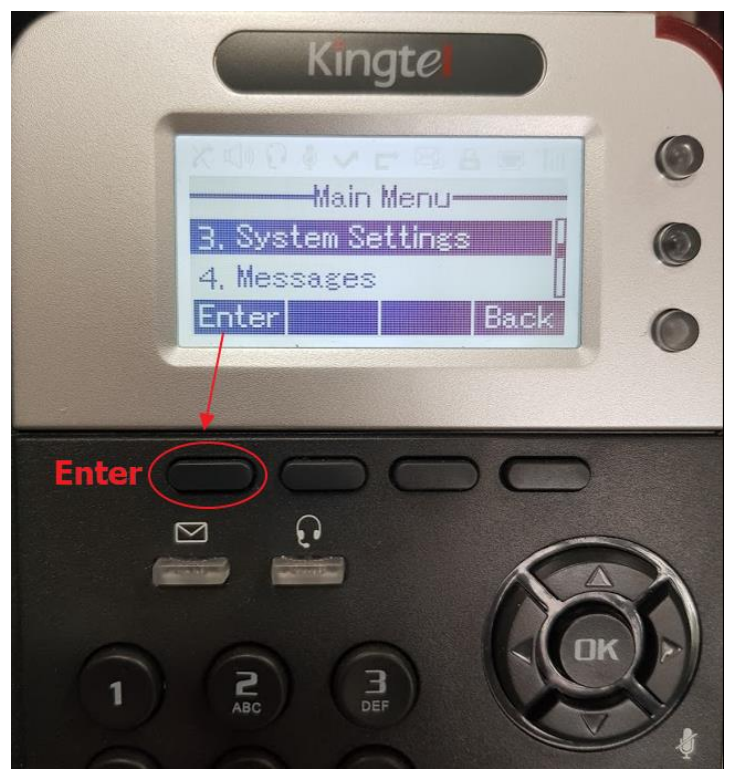

選擇 Advanced Settings

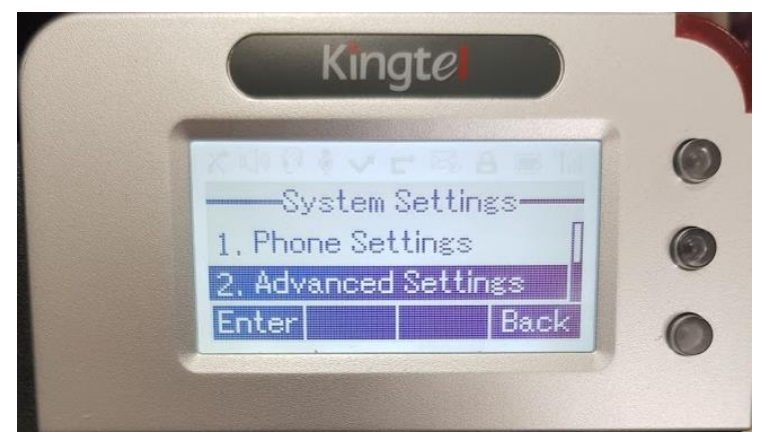

選擇 Network

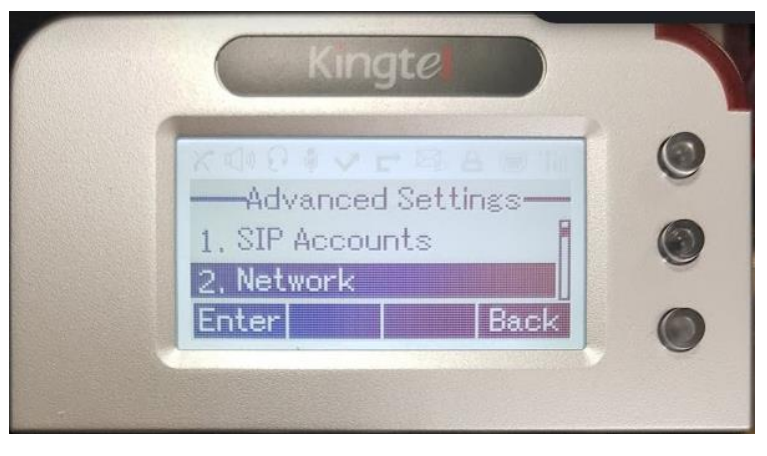

#### 選擇 Advanced

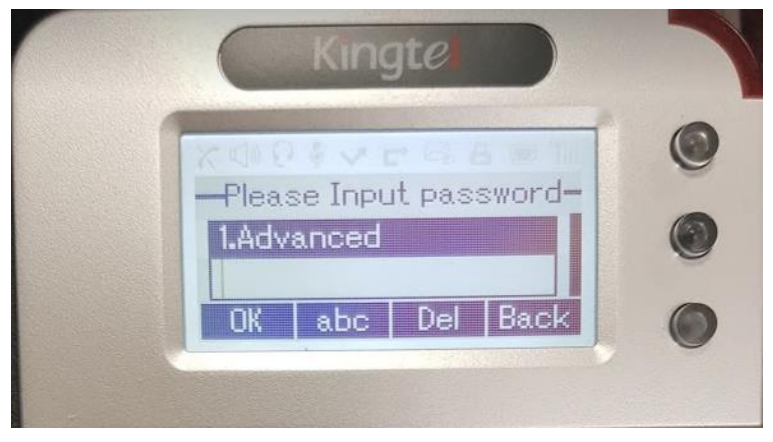

#### 選擇 LAN Port

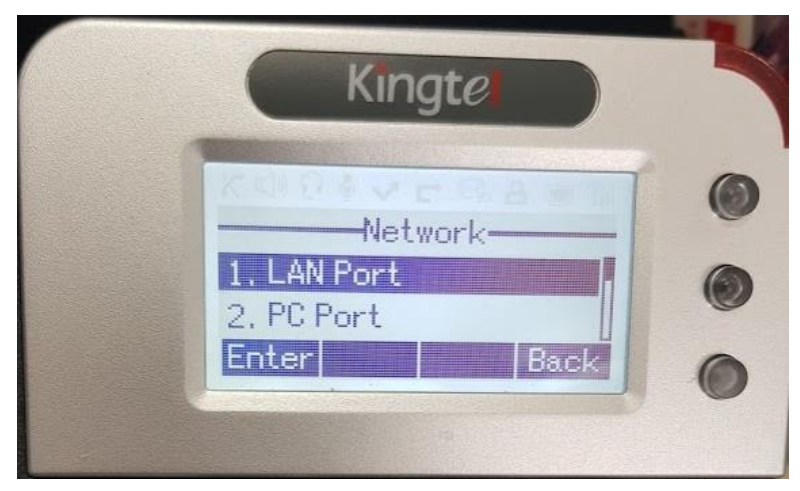

選擇 IPV4

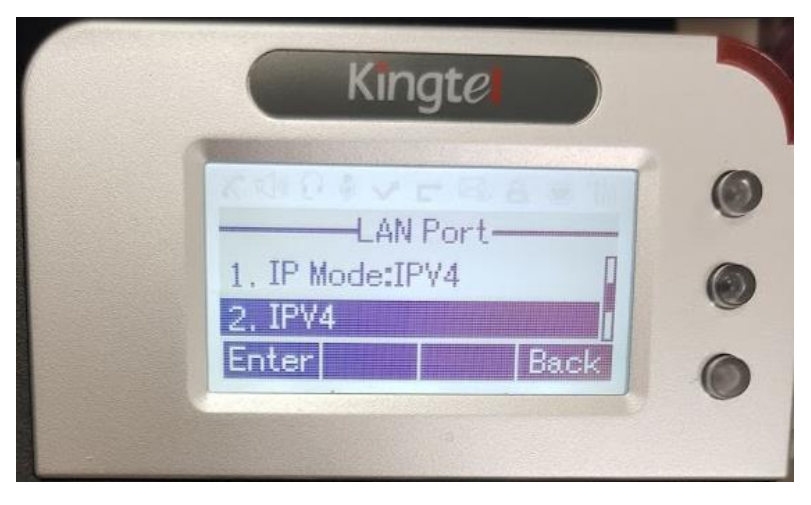

## 選擇 Static

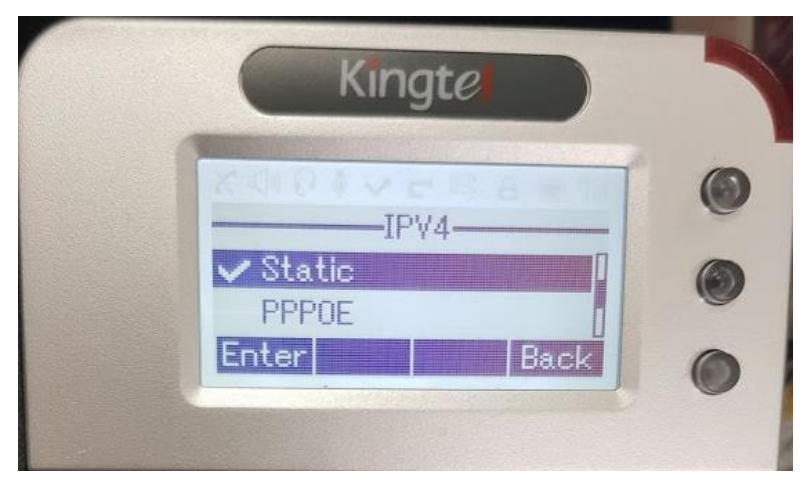

設定 IPv4 位址

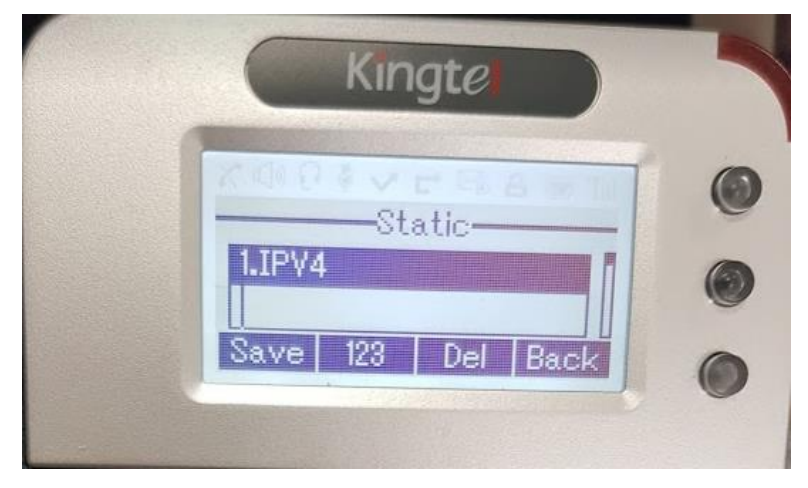

設定網路遮罩

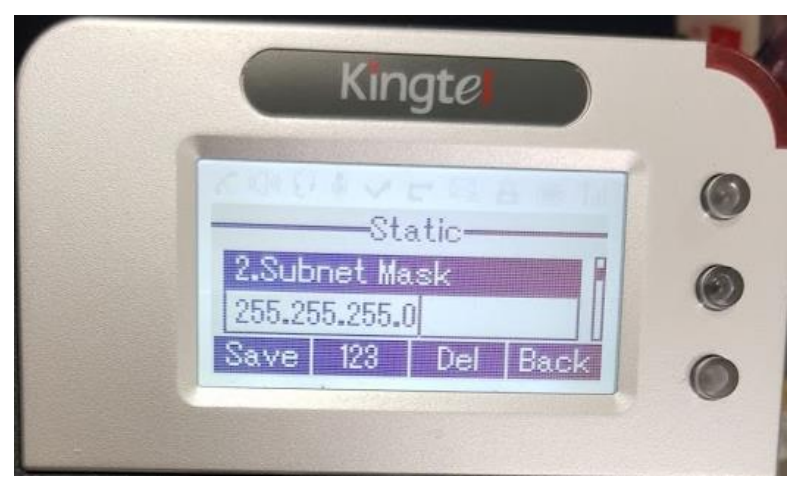

設定通訊閘道

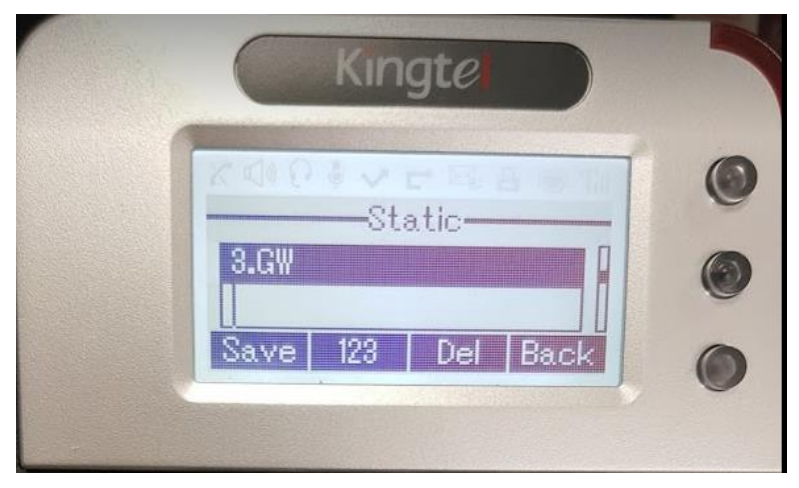

設定 DNS 120.116.1.2

| Kingte                                               |                                                                |
|------------------------------------------------------|----------------------------------------------------------------|
| Static<br>4.DNS1<br>120.116.1.2<br>Save 123 Del Back |                                                                |
|                                                      | Kingte<br>Static<br>4.DNS1<br>120.116.1.2<br>Save 123 Del Back |

完成後按下 Save。

# 修改話機自動佈署設定

透由瀏覽器連上話機 IP,預設帳號密碼為 root / goodtalk

| 需要授權   | ×                        |  |  |
|--------|--------------------------|--|--|
| ?      | http://16353 要求您輸入帳號與密碼。 |  |  |
| 使用者名稱: | root                     |  |  |
| 密碼:    | ••••••• goodtalk         |  |  |
|        | 確定 取消                    |  |  |

id/pwd admin/siptn2088

位

於頁面右上角,切換頁面語系,選擇 Tradition Chinese。

| 🌺 Administrator   Switch User |                                          |  |  |  |
|-------------------------------|------------------------------------------|--|--|--|
| Please Select Language:       |                                          |  |  |  |
|                               | English (English)                        |  |  |  |
|                               | Chinese (Chinese)                        |  |  |  |
|                               | English (English)                        |  |  |  |
|                               | French (French)                          |  |  |  |
|                               | Italian (Italian)                        |  |  |  |
|                               | Portuguese (Portuguese)                  |  |  |  |
|                               | Russian (Russian)                        |  |  |  |
|                               | Spanish (Spanish)                        |  |  |  |
|                               | Turkish (Turkish)                        |  |  |  |
|                               | Traditional Chinese(Traditional Chinese) |  |  |  |
|                               |                                          |  |  |  |

點選話機維護 > 進階

| 話機狀態     |
|----------|
| 網路       |
| 帳號及伺服器設定 |
| 可程式鍵     |
| 話機設定     |
| 通訊錄      |
| 話機維護     |
| 基礎       |
| 連        |

點選自動升級

| 目前位置: 話機維護 > 進階                              |  |  |  |  |
|----------------------------------------------|--|--|--|--|
| 進階                                           |  |  |  |  |
| 訊息記錄等級 >>                                    |  |  |  |  |
| ○ 不記錄                                        |  |  |  |  |
| ● 呼叫記錄                                       |  |  |  |  |
| ○ SIP                                        |  |  |  |  |
| O LCD                                        |  |  |  |  |
|                                              |  |  |  |  |
| 糸統日誌傳送到伺服器                                   |  |  |  |  |
| 系統日誌伺服器位址                                    |  |  |  |  |
| 封包抓取功能                                       |  |  |  |  |
|                                              |  |  |  |  |
| 協定選擇,HTTP 輸入伺服器位址 sip.tn.edu.tw:9999/KT2088/ |  |  |  |  |

| 目前位置: 話機維護 > 進階   |                 |                                   |  |  |  |
|-------------------|-----------------|-----------------------------------|--|--|--|
| 進階                |                 |                                   |  |  |  |
| 訊息記錄等級<br>自動升級 >> | >>              |                                   |  |  |  |
|                   | PNP啟用           | ○ 開啟 ● 關閉 🚱                       |  |  |  |
|                   | PNP更新週期(分鐘)     | 60                                |  |  |  |
|                   | 啟用自動升級          | ● 開啟 ○ 關閉                         |  |  |  |
|                   | Option:         | Enabled > 66 (預設66, 範圍: 1~254)    |  |  |  |
|                   | 協定              | HTTP V                            |  |  |  |
|                   | <b>韌體伺服器</b> 位址 | sip.tn.edu.tw:9999/KT2            |  |  |  |
|                   | 用戶名稱 Si         | p. <u>tn.edu.tw:99</u> 99/KT2088/ |  |  |  |
|                   | 密碼              |                                   |  |  |  |
|                   | 自動下載韌體檔案        |                                   |  |  |  |
|                   | 自動下載設定檔案        |                                   |  |  |  |

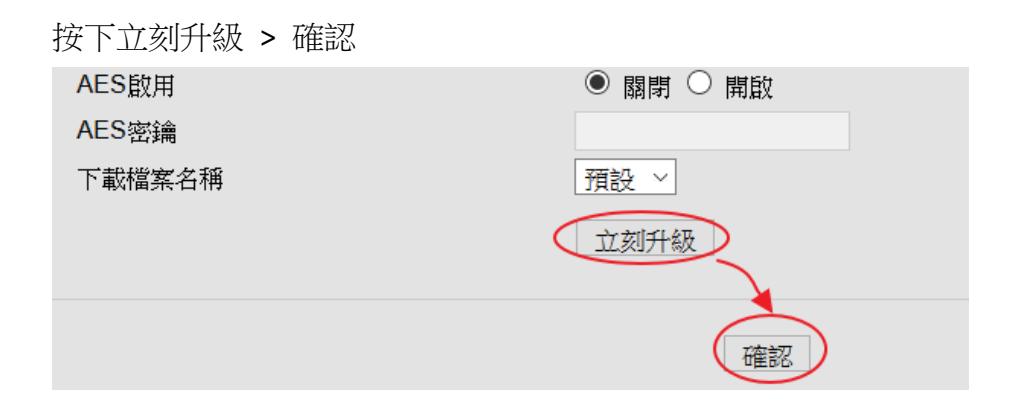

若話機有設定正常,此時面版會顯示正確時間及號碼。